# Comment assigner un quart ouvert?

Apprenez comment assigner un quart ouvert avec Voilà!

| 1                  | Rendez-vous au https://                                                                                                   | /cons | sole.voila.a                   | app/fr              |   |                                 |      |
|--------------------|----------------------------------------------------------------------------------------------------|-------|--------------------------------|---------------------|---|---------------------------------|------|
| 2                  | Cliquez sur Horaire                                                                                                    |       |                                |                     |   |                                 |      |
| Voila!             | Juic       Tableau de bord         Heures planifiés       104 bourges                                                     |       |                                | Heures en brouillon |   |                                 | Coût |
| ©                  | Horaire<br>Quarts ouverts<br>8 •                                                                                          | >     | emplacements<br>Remplacements  | oneures             | × | Assignations à approuver<br>0   | 10   |
| <b>0</b><br>⊈<br>∵ | ূ<br>Quarts sur appel<br>O                                                                                                | >     | C<br>Quarts récurrents te<br>0 | rminant bientôt     | > | 21<br>Demandes à approuver<br>O |      |
|                    | <ul> <li>𝔅</li> <li>Demandes de congé à approuver</li> <li>16 ●</li> </ul>                                                | >     | str<br>Annonces<br>33 ●        |                     | > |                                 |      |
| <i>\$</i> ?<br>⑦   | Répartition du budget           300.00 \$           250.00 \$           250.00 \$           200.00 \$           150.00 \$ |       |                                |                     |   |                                 |      |

voila!

3

## Sélectionnez la Vue par employés

|                                                                              | and the second second second                        |                                                               |                                             |                                              |                                              |                                                     |                                       |                                             |
|------------------------------------------------------------------------------|-----------------------------------------------------|---------------------------------------------------------------|---------------------------------------------|----------------------------------------------|----------------------------------------------|-----------------------------------------------------|---------------------------------------|---------------------------------------------|
|                                                                              |                                                     |                                                               |                                             |                                              |                                              | Q                                                   |                                       |                                             |
| Trié par Prénom 🗸                                                            | JUILLET<br>DIM. 17                                  | LUN. 18                                                       | MAR. 19                                     | MER. 20                                      | JEU. 21                                      | VEN. 22                                             | SAM. 23                               | TOTAL<br>Heures planifiée<br>Coût<br>Concés |
|                                                                              |                                                     |                                                               |                                             |                                              |                                              |                                                     |                                       |                                             |
| arts ouverts (2)                                                             |                                                     |                                                               | 0:00 - 1:00 (1h 0m)<br>Sp1, Ri              | 0:00 - 1:00 (1h 0m)®<br>Sp1, RI              |                                              |                                                     |                                       | 2.34h<br>0,00 \$                            |
| ne Bonesso<br>itionnaire<br>2205 - Temps plein<br>- 30h - Je vais à l'école  | •<br>0:00 - ? 0<br>Sp1, Ri                          | 9:00 - 17:00 (8h 0m) # ⊗<br>H1, Restaurant 3                  | 0:45 - 4:45 (4h 0m) (1)<br>C1, RI<br>Absent | 0:15 - 4:00 (3h 45m) ©<br>C1, RI<br>Absent   | 0:15 - 1:00 (45m) ©<br>Sp1, Ri<br>Absent     | 9:00 - 17:00 (8h 0m) □ Φ<br>H1, Restaurant 3        | ⊘<br>0:15 - 1:30 (1h 15m) ⊚<br>C1, RI | 51.5h<br>1 188,64 \$                        |
|                                                                              | 0:00 - 1:00 (1h 0m) © 🕓 😒                           | - 1:00 (1h 0m) (1) 9:00 - 17:00 (8h 0m<br>RI H1, Restaurant 3 |                                             | 9:00 - 17:00 (8h 0m) # ⊕<br>H1, Restaurant 3 | 0:30 - 1:30 (1h 0m) ©<br>C1, Ri<br>Absent    |                                                     | 0:30 - 1:15 (45m) ©<br>Sp1, RI        |                                             |
|                                                                              |                                                     |                                                               |                                             |                                              | 9:00 - 17:00 (8h 0m) ∷ ⊚<br>H1, Restaurant 3 |                                                     |                                       |                                             |
| thony Michaud A<br>nps plein<br>- 37h                                        | 0:00 - 1:00 (1h 0m) ©<br>C1, R2<br>Absent           | 9:00 - 17:00 (8h 0m) = 0<br>H1, Restaurant 3                  |                                             | 9:00 - 17:00 (8h 0m) ⊄ ⊗<br>H1, Restaurant 3 | 9:00 - 17:00 (8h 0m) □ ⊗<br>H1, Restaurant 3 | 9:00 - 17:00 (8h 0m) □ ⊕<br>H1, Restaurant 3        |                                       | 34h<br>0,00 S                               |
|                                                                              | 0:00 - 1:00 (1h 0m)<br>C1, R2 - Salle 1<br>Absent   |                                                               |                                             |                                              |                                              |                                                     |                                       |                                             |
| uno Aldik<br>ninistrateur<br>ngs plein<br>- 37.5h                            | 8:00 - 16:00 (8h 0m) ©<br>C1.Ri<br>Absent           |                                                               |                                             |                                              |                                              |                                                     |                                       | 8h<br>174,00 S                              |
| nps plein<br>- 37.5h                                                         |                                                     |                                                               | 0:15 - 1:00 (45m) ©<br>C1, RI<br>Absent     | 0:15 - 4:00 (3h 45m) ©<br>C1, Ri<br>Absent   |                                              | 0:15 - 1:15 (1h 0m) ©<br>C1, R2 - Salle 1<br>Absent |                                       | 5.5h<br>122,84 S                            |
| ristian Michaud<br>ninistrateur<br>10905 - Temps plein<br>- 40h              | 0:00 - 1:00 (1h 0m) ©<br>C1,R2<br>Absent            |                                                               |                                             |                                              |                                              |                                                     |                                       | 2h<br>0,00 S                                |
|                                                                              | 0:00 - 1:00 (1h 0m) ©<br>C1, R2 - Salle 1<br>Absent |                                                               |                                             |                                              |                                              |                                                     |                                       |                                             |
| ristine Rashford<br>22365 - Temps plein<br>ND                                |                                                     |                                                               |                                             |                                              |                                              |                                                     |                                       | 0h<br>0,00 \$                               |
| udia Hamilton<br>tionnàire<br>100 - Temps plein<br>- 25h - Je suis à l'école |                                                     | 10:00 - 16:00 (6h 0m) 空⊕<br>C1, Ri<br>Absent                  |                                             | 9 C •                                        |                                              |                                                     |                                       | 6h<br>103,50 \$                             |
| vid Genest                                                                   |                                                     |                                                               |                                             |                                              |                                              |                                                     |                                       | Oh                                          |
| heures planifiées                                                            | 20.5h                                               | 26h                                                           | 29.9h                                       | 28.4h                                        | 19.5h                                        | 17h                                                 | 2.8h                                  | 144.1h                                      |
| heures en temps sup.                                                         | Oh                                                  | Oh                                                            | Oh                                          | Oh                                           | 1.5h                                         | 8h                                                  | 2h                                    | 11.5h                                       |
| ain d'oeuvre total                                                           | 364 \$                                              | 364 \$                                                        | 353 \$                                      | 409 \$                                       | 254 \$                                       | 250 \$                                              | 58 S                                  | 2 051 \$                                    |

4

### Faites glisser le quart ouvert sur l'employé que vous souhaitez assigner et déposez-le dans son horaire

| Aujourd'hui < 17 Juil. 202                                                                 | 2 - 23 Juil. 2022 >                                 |                                             | Vue calendrier V                                     | ue par employés                              |                                              | Semaine 🗸                                         | Aucun grou           |
|--------------------------------------------------------------------------------------------|-----------------------------------------------------|---------------------------------------------|------------------------------------------------------|----------------------------------------------|----------------------------------------------|---------------------------------------------------|----------------------|
|                                                                                            |                                                     |                                             |                                                      |                                              |                                              | ۹                                                 | 0 8 3                |
| Trié par Prénom 🗸                                                                          | DIM. 17                                             | LUN. 18                                     | MAR. 19                                              | MER. 20                                      | JEU. 21                                      | VEN. 22                                           |                      |
| 🕅 Congés                                                                                   |                                                     |                                             |                                                      |                                              |                                              |                                                   |                      |
| ? Quarts ouverts (2)                                                                       |                                                     |                                             | g 00 - 1:00 (1h 0m)⊕ +                               | 0:00 - 1:00 (1h 0m)<br>Sp1, RI               |                                              |                                                   |                      |
| Gestionnaire<br>10: 2205 - Temps plein<br>200 - 200 - Jo wis à l'école                     | •<br>0:00 - ? ©<br>Sp1, RI                          | 9:00 - 17:00 (8h 0m) #<br>H1, Restaurant 3  | ?                                                    | 4.00 (3h 45m) ©                              | 0:15 - 1:00 (45m)<br>Sp1, RI<br>Absent       | 9:00 - 17:00 (8h 0m) ≓⊚<br>H1, Restaurant 3       | 0:15 - 1:<br>C1, Ri  |
|                                                                                            | 0:00 - 1:00 (1h 0m) © 🕓 🔕                           |                                             | Quart ouvert                                         | 17:00 (8h 0m) ⊏⊚<br>staurant 3               | 0:30 - 1:30 (1h 0m)<br>C1. Ri<br>Absent      | -                                                 | 0:30 - 1:<br>Sp1, RI |
|                                                                                            |                                                     |                                             | Superviseur ⇒ 0:00 - 1:00 (1b)                       |                                              | 9:00 - 17:00 (8h 0m) # 0<br>H1, Restaurant 3 |                                                   |                      |
| Anthony Michaud Anthony Plein                                                              | 0:00 - 1:00 (1h 0m) ©<br>C1, R2<br>Absent           | 9:00 - 17:00 (8h 0m) =<br>H1, Restaurant 3  | mardi 19 juillet 2022<br>Restaurant 1                | 17:00 (8h 0m) ⊏ ⊚<br>staurant 3              | 9:00 - 17:00 (8h 0m) □<br>H1, Restaurant 3   | 9:00 - 17:00 (8h 0m) = 0<br>H1, Restaurant 3      |                      |
|                                                                                            | 0:00 - 1:00 (1h 0m)<br>C1, R2 - Salle 1<br>Absent   |                                             | Total planifié : 1h 10m                              |                                              |                                              |                                                   |                      |
| Bruno Aldik<br>Administrateur<br>Temps plein<br>10-37.5h                                   | 8:00 - 16:00 (8h 0m) (0<br>C1, Ri<br>Absent         | 1                                           | Temps de préparation payée : 10 m<br>Soir, Example 1 |                                              |                                              |                                                   |                      |
| Bruno Aldik 🔺<br>Temps plein<br>10h - 37.5h                                                |                                                     |                                             | 0:15 - 1:00 (45m)<br>C1, Ri<br>Absent                | 0:15 - 4:00 (3h 45m) (0)<br>C1, Ri<br>Absent |                                              | 0:15 - 1:15 (1h 0m)<br>C1, R2 - Salle 1<br>Absent | ,                    |
| CM Christian Michaud<br>Administrateur<br>ID: 10905 - Temps plein<br>106 - 40h             | 0:00 - 1:00 (1h 0m) ©<br>C1, R2<br>Absent           |                                             |                                                      |                                              |                                              |                                                   |                      |
|                                                                                            | 0:00 - 1:00 (1h 0m) ©<br>C1, R2 - Salle 1<br>Absent |                                             |                                                      |                                              |                                              |                                                   |                      |
| Christine Rashford<br>ID: 22365 - Temps plein<br>ND - ND                                   |                                                     |                                             |                                                      |                                              |                                              |                                                   |                      |
| Claudia Hamilton<br>Gestionnaire<br>10: 100 - Temps plein<br>10: - 256 - Je suis à l'école |                                                     | 10:00 - 16:00 (6h 0m) 🕫<br>C1, Ri<br>Absent |                                                      | *                                            |                                              |                                                   |                      |
| David Genest                                                                               |                                                     |                                             |                                                      |                                              |                                              |                                                   |                      |
| Total des heures planifiées                                                                | 20.5h                                               | 26h                                         | 29.9h                                                | 28.4h                                        | 19.5h                                        | 17h                                               | 2.8h                 |
| Total des heures en temps sup.                                                             | Oh                                                  | Oh                                          | Oh                                                   | Oh                                           | 1.5h                                         | 8h                                                | 2h                   |
| Coût de main d'œuvre total                                                                 | 364 \$                                              | 364 S                                       | 353.8                                                | 409 S                                        | 254.8                                        | 250 S                                             | 58 S                 |

# **5** Appuyez sur Confirmer

(!)

6

| i < 17 Juil. 202   | 2 - 23 Juil. 2022 >                                           |                                              | Vue calendrier                                                   | Vue par employés                                  |       |                                     | Semaine 🗸                                    | Aucun groupement 🗸               | 🎢 Auto-assignation                           |
|--------------------|---------------------------------------------------------------|----------------------------------------------|------------------------------------------------------------------|---------------------------------------------------|-------|-------------------------------------|----------------------------------------------|----------------------------------|----------------------------------------------|
|                    |                                                               |                                              |                                                                  |                                                   |       |                                     | ۹ (                                          | . ₽ ⊻ ◘ ≥ 6                      | \$ Ō & \$                                    |
| Triể par Prénom 🗸  | DIM. 17                                                       | LUN. 18                                      | MAR. 19                                                          | MER. 20                                           |       | JEU. 21                             | VEN. 22                                      | SAM. 23                          | TOTAL<br>Heures planifiées<br>Coût<br>Congée |
|                    |                                                               |                                              |                                                                  |                                                   |       |                                     |                                              | 0                                |                                              |
|                    |                                                               |                                              | 0:00 - 1:00 (1h 0m) @                                            | 0:00 <u>-</u> 1:00 (1h 0m) ©                      |       |                                     |                                              |                                  | 2.34h<br>0,00 \$                             |
| 50                 |                                                               |                                              | Confirmer                                                        |                                                   |       | -1100 (45m) @                       |                                              |                                  | 51.5h                                        |
| plein<br>à l'école | 5p1, RI                                                       | 9:00 - 17:00 (8h 0m) # 0<br>H1, Restaurant 3 |                                                                  |                                                   |       | a 🎯                                 | 9:00 - 17:00 (8h 0m) # @<br>H1, Restaurant 3 | 0:15 - 1:30 (1n 15m) ©<br>C1, RI | 1 100,04 5                                   |
|                    | 0:00 - 1:00 (1h 0m) © 📞 😒                                     |                                              | Êtes-vous sûr de vouloir assig<br>heure pour 18 juil. 2022, 00:0 | iner l'employé, changer la da<br>D pour le quart? | te et | - 1:30 (1h 0m) ©<br>n               |                                              | 0:30 - 1:15 (45m) ⊕<br>Sp1, RI   |                                              |
|                    |                                                               |                                              | Superviseur                                                      |                                                   |       | - 17:00 (8h 0m) □ ©<br>testaurant 3 |                                              |                                  |                                              |
| haud 🗼             | 0.00 - 1:00 (1h 0m) ©                                         | 9:00 - 17:00 (8h 0m) #@                      | Restaurant 1<br>0:00 - 1:00                                      |                                                   |       | - 17:00 (8h 0m) □ ⊗                 | 9:00 - 17:00 (8h 0m) = 0                     |                                  | 34h<br>0,00 S                                |
|                    | Absent<br>0:00 - 1:00 (1h 0m) @<br>C1, R2 - Salle 1<br>Absent | Thi, Restaurant 3                            | Temps de préparat<br>Lundi 18 Juillet 20                         | ion payé: 0h 10m<br>022                           |       | lestauran, s                        | ni, nestaurait s                             |                                  |                                              |
|                    | 8:00 - 16:00 (8h 0m) ®<br>C1. Ri<br>Absent                    |                                              | Employé qui sera assigné:                                        | Bruno Aldik<br>Temps plein                        |       |                                     |                                              |                                  | 8h<br>174,00 S                               |
| A                  |                                                               |                                              | Max. d'heures par<br>la période débutan                          | période de paie atteint pour<br>t le 5 juil.,     |       |                                     | 0:15 - 1:15 (1h 0m) ©<br>C1, R2 - Sale 1     |                                  | 5.5h<br>122,84 \$                            |
| ps plein           | 0:00 - 1:00 (1h 0m) ©<br>01. R2<br>Absent                     |                                              | Ne travaille pas a l                                             | a position du quart                               |       |                                     |                                              |                                  | 2h<br>0,00 S                                 |
|                    | 0:00 - 1:00 (1h 0m) @<br>C1.R2 - Saile 1<br>Absent            |                                              | Ne plus afficher Bro                                             | uillon ⑦ Annuler Conf                             | irmer |                                     |                                              |                                  |                                              |
| shford<br>pa plein |                                                               |                                              |                                                                  |                                                   |       |                                     |                                              |                                  | 0h<br>0,00 S                                 |
| ilton              |                                                               | 10:00 - 16:00 (6h.0m) 🕫                      |                                                                  |                                                   |       |                                     |                                              |                                  | 6h<br>102.50.6                               |
| plein<br>să řécole |                                                               | C1, RI<br>Absent                             | 0                                                                |                                                   |       |                                     |                                              |                                  | 103,50 5                                     |
| t _                |                                                               |                                              |                                                                  |                                                   |       |                                     |                                              |                                  | Oh                                           |
| ifiées             | 20.5h                                                         | 26h                                          | 29.9h                                                            | 28.4h                                             | 19.5h |                                     | 17h                                          | 2.8h                             | 144.1h                                       |
| emps sup.          | Oh                                                            | Oh                                           | Oh                                                               | Oh                                                | 1.5h  |                                     | Sh                                           | 2h                               | 11.5h                                        |
| e total            | 364 \$                                                        | 364 \$                                       | 353 \$                                                           | 409 \$                                            | 254 S |                                     | 250 \$                                       | 58 \$                            | 2 051 \$                                     |

Il existe une autre façon d'assigner un quart ouvert. Voici les étapes à suivre:

## Placez votre curseur sur le quart ouvert puis cliquez à droite

| Aujourd'hui < 17 Juil. 202                                                                 | 2 - 23 Juil. 2022 >                                 |                                              | Vue calendrier                               | Vue par employés                             |                                              | Semaine 🗸 🛛 A                                      | sucun groupement 🗸                    | Auto-assig                   |
|--------------------------------------------------------------------------------------------|-----------------------------------------------------|----------------------------------------------|----------------------------------------------|----------------------------------------------|----------------------------------------------|----------------------------------------------------|---------------------------------------|------------------------------|
|                                                                                            |                                                     |                                              |                                              |                                              |                                              | ٩ [                                                |                                       | R 0 0                        |
|                                                                                            | JUILLET                                             |                                              |                                              |                                              |                                              |                                                    |                                       | TOTAL                        |
| Trié par Prénom ~                                                                          | DIM. 17<br>•                                        | LUN. 18<br>•                                 | MAR. 19                                      | MER. 20                                      | JEU. 21                                      | VEN. 22                                            | SAM. 23                               | Heures plu<br>Coût<br>Congés |
| १ Congés                                                                                   |                                                     |                                              |                                              |                                              |                                              |                                                    | 0                                     |                              |
| ? Quarts ouverts (1)                                                                       |                                                     |                                              |                                              | 0:00 - 1:00 (1h 0m)0<br>Sp1, Ri              |                                              |                                                    |                                       | 1.17h<br>0,00 \$             |
| Anne Bonesso<br>Gestionnaire<br>10: 2205 - Temps plein<br>206- 306- Je vais à l'école      | •<br>0:00 - ? •<br>Sp1, Ri                          | 9:00 - 17:00 (8h 0m) = 0<br>H1, Restaurant 3 | 0:45 - 4:45 (4h 0m) ©<br>C1, RI<br>Absent    | 0:15 - 4:00 (3h 45m)<br>C1, Ri<br>Absent     | 0:15 - 1:00 (45m) ©<br>Sp1, RI<br>Absent     | 9:00 - 17:00 (8h 0m) #⊕<br>H1, Restaurant 3        | ♥<br>0:15 - 1:30 (1h 15m) ◎<br>C1, RI | 51.5h<br>1 188,6             |
|                                                                                            | 0:00 - 1:00 (1h 0m) © 🕓 🙁 😒                         |                                              | 9:00 - 17:00 (8h 0m) ∷ ⊕<br>H1, Restaurant 3 | 9:00 - 17:00 (8h 0m) = 0<br>H1, Restaurant 3 | 0:30 - 1:30 (1h 0m)®<br>C1, Ri<br>Absent     |                                                    | 0:30 - 1:15 (45m) ©<br>Sp1, Ri        |                              |
|                                                                                            |                                                     |                                              |                                              |                                              | 9:00 - 17:00 (8h 0m) # 0<br>H1, Restaurant 3 |                                                    |                                       |                              |
| Anthony Michaud Anthony Plein                                                              | 0:00 - 1:00 (1h 0m)<br>C1, R2<br>Absent             | 9:00 - 17:00 (8h 0m) = 0<br>H1, Restaurant 3 |                                              | 9:00 - 17:00 (8h 0m) 🕬 H1, Restaurant 3      | 9:00 - 17:00 (8h 0m) # 0<br>H1, Restaurant 3 | 9:00 - 17:00 (8h 0m) = 0<br>H1, Restaurant 3       |                                       | 34h<br>0,00 S                |
|                                                                                            | 0:00 - 1:00 (1h 0m) ©<br>C1, R2 - Salle 1<br>Absent |                                              |                                              |                                              |                                              |                                                    |                                       |                              |
| Bruno Aldik<br>Administrateur<br>Temps plein<br>106-37.5h                                  | 8:00 - 16:00 (8h 0m) ©<br>C1, Ri<br>Absent          | 0:00 - 1:00 (1h 0m)<br>Sp1, Ri<br>Absent     |                                              |                                              |                                              |                                                    |                                       | 9.17h<br>200,10              |
| Bruno Aldik A<br>Temps plein<br>106 - 37.5h                                                |                                                     |                                              | 0:15 - 1:00 (45m) ©<br>C1. RI<br>Absent      | 0:15 - 4:00 (3h 45m) (0<br>C1, Ri<br>Absent  |                                              | 0:15 - 1:15 (1h 0m) ©<br>C1, R2 - Sale 1<br>Absent |                                       | 5.5h<br>122,84               |
| CM Christian Michaud<br>Administrateur<br>ID: 10905 - Temps plein<br>106 - 40h             | 0:00 - 1:00 (1h 0m)<br>C1, R2<br>Absent             |                                              |                                              |                                              |                                              |                                                    |                                       | 2h<br>0,00 \$                |
|                                                                                            | 0:00 - 1:00 (1h 0m) ©<br>C1, R2 - Salle 1<br>Absent |                                              |                                              |                                              |                                              |                                                    |                                       |                              |
| Christine Rashford<br>ID: 22365 - Temps plein<br>ND - ND                                   |                                                     |                                              |                                              |                                              |                                              |                                                    |                                       | 0h<br>0,00 \$                |
| Claudia Hamilton<br>Gestionnaire<br>10: 100 - Temps plein<br>10: - 25h - Je suis à l'école |                                                     | 10:00 - 16:00 (6h 0m) 20<br>C1; Ri<br>Absent |                                              | 0 e 💌                                        |                                              |                                                    |                                       | 6h<br>103,50                 |
| David Genest                                                                               |                                                     |                                              |                                              |                                              |                                              |                                                    |                                       | Oh                           |
| Total des heures planifiées                                                                | 20.5h                                               | 27.2h                                        | 28.8h                                        | 28.4h                                        | 19.5h                                        | 17h                                                | 2.8h                                  | 144.1h                       |
| Total des heures en temps sup.                                                             | Oh                                                  | Oh                                           | Oh                                           | Oh                                           | 1.5h                                         | 8h                                                 | 2h                                    | 11.5h                        |
| Coût de main d'œuvre total                                                                 | 264.0                                               | 000.0                                        | 050.0                                        | 100.0                                        | 0510                                         | 050.0                                              | 50.0                                  | 0.077.4                      |

# 7 Appuyez sur Assigner

| •                                            | ••                                                                                            | •                                                                                                    | •                                                                       | •             |                                                                    | Coût<br>Congés       |
|----------------------------------------------|-----------------------------------------------------------------------------------------------|----------------------------------------------------------------------------------------------------|-------------------------------------------------------------------------|---------------|--------------------------------------------------------------------|----------------------|
|                                              |                                                                                               | 0:00 - 1:00 (1h 0m) @                                                                                                    |                                                                         |               | 0                                                                  | 1.17h<br>0.00 \$     |
| 9:00 - 17:00 (8h 0m) ∷ ⊕<br>H1, Restaurant 3 | ♥<br>0.45 - 4:45 (4h 0m) ⊕<br>0.1 m<br>Absent<br>9:00 - 17:00 (8h 0m) = 0<br>H1, Restaurant 3 | 0:05 1:05 (11 011)€<br>50), R1<br>0:15 - 4:00 (3h 45m) ⊕<br>0:15 - 4:00 (3h 45m) ⊕<br>0:16 - 4:00 (3h 45m) ⊕<br>0:16 - 4:00 (3h 45m) ⊕ | Sélectionner Sauvegarder comme modèle o Copier le quart Couper le quart | ie quart t3   | 0:15 - 1:30 (1h 15m) ©<br>C1, RI<br>0:30 - 1:15 (45m) ©<br>Sp1, RI | 51.5h<br>1 188,64 \$ |
| 9:00 - 17:00 (8h 0m) ≓ ⊕<br>H1, Restaurant 3 |                                                                                               | 9:00 - 17:00 (8h 0m) ≓⊚<br>H1, Restaurant 3                                                                                                    | <ul> <li>Changer les heures</li> <li>Modifier le quart</li> </ul>       | 8h0m)≓⊚<br>t3 |                                                                    | 34h<br>0,00 \$       |
| 0:00 - 1:00 (1h 0m)<br>Sp1, Ri<br>Absent     |                                                                                               |                                                                                                    | 2. Assigner                                                             |               |                                                                    | 9.17h<br>200,10 \$   |
|                                              | 0:15 - 1:00 (45m) ©<br>C1, RI<br>Absent                                                       | 0:15 - 4:00 (3h 45m) (0)<br>C1, RI<br>Absent                                                                                                    | Convertir en brouillon                                                  | i 0m) ()      |                                                                    | 5.5h<br>122,84 \$    |
|                                              |                                                                                               |                                                                                                    | Supprimer le quart                                                      |               |                                                                    | 2h<br>0,00 \$        |
|                                              |                                                                                               |                                                                                                    |                                                                         |               |                                                                    | 0h<br>0,00 \$        |
| 10:00 - 16:00 (6h 0m) ⊉©<br>C1, Ri<br>Absent |                                                                                               | •                                                                                                    |                                                                         |               |                                                                    | 6h<br>103,50 \$      |
|                                              |                                                                                               |                                                                                                    |                                                                         |               |                                                                    | Oh                   |
| 27.2h                                        | 28.8h                                                                                         | 28.4h                                                                                                    | 19.5h 17h                                                               |               | 2.8h                                                               | 144.1h               |
| Dh                                           | Oh                                                                                            | Oh                                                                                                    | 1.5h 8h                                                                 |               | 2h                                                                 | 11.5h                |

# 8 Sélectionnez l'employé à qui vous voulez assigner le quart de travail

| Aujourd'hui         <                                                                                                    | Assigner                                                |                   |                                                  | colondrior W                        | o nor omolován                 |         |         |         | Comei       | ν. Αυ                   | cun groupement 🗸                      | . Auto-as                |
|----------------------------------------------------------------------------------------------------|---------------------------------------------------------|-------------------|--------------------------------------------------|-------------------------------------|--------------------------------|---------|---------|---------|-------------|-------------------------|---------------------------------------|--------------------------|
|                                                                                                    | Rechercher dans tous les employés                       | 1                 |                                                  |                                     |                                |         |         |         |             | Q                       |                                       | TOTAL                    |
| Trié par Prénom v                                                                                                    | - Constant                                              | Arrianati         | JUILLET<br>DIM. 17                               | LUN. 18                             | MAR. 19                        | MER. 20 | JEU. 21 | VEN. 22 | SAM. 23     | TOTAL + +               | SAM. 23                               | Heures<br>Coût<br>Congês |
| R Congés                                                                                                    | Employe                                                 | Anciennete        |                                                  |                                     |                                |         |         |         |             | Coút *                  | 0                                     |                          |
| (?) Quarts ouverts (1)                                                                                                    | Employés recommandés (disponibles)                      | oir les critères  |                                                  |                                     |                                |         |         |         |             | 40.70                   |                                       |                          |
|                                                                                                    | O A Filippo Boileau 12.75h<br>Temps plein               |                   | 0.00-?                                           |                                     | 0.45-4.45                      |         |         |         | 0:30 - 1:15 | 0,00 \$                 |                                       |                          |
| Control Control Contro |                                                         |                   | Sp1, RI<br>0:00 - 1:00 C O<br>Sp1, RI            |                                     | 9:00 - 17:00;:<br>H1, Restaura |         |         |         | Sp1, Ki     |                         | ♥<br>0:15 - 1:30 (1h 15m) ©<br>C1, Ri | 51.5R<br>1 188           |
|                                                                                                    | Autres employés suggérés (disponibles)                  | Voir les critères |                                                  |                                     |                                |         |         |         |             |                         | 0:30 - 1:15 (45m) ©                   |                          |
|                                                                                                    | Sarah Couture 12.5h<br>Temps plein<br>ND - 37.5h        | janv. 2006        | 0:00 - 1:00<br>C1, N<br>Absert                   | 0:00 - 1:00 ==<br>C1, R)<br>Absent  |                                |         |         |         |             | 12.5h /40h<br>279,13 \$ | Sp1, RI                               |                          |
| Anthony Michaud                                                                                                    | 🚊 Culsine ) 💼 Superviseur                               |                   | 0.00+1:00 O                                      | 0:00+1:00=<br>01,RI                 |                                |         |         |         |             |                         |                                       | 245                      |
| Temps plein<br>NO - 37h                                                                                                    |                                                         |                   | 0.00+1:00                                        | 0.00 - 1.00 == @                    |                                |         |         |         |             |                         |                                       | 0,00                     |
|                                                                                                    |                                                         |                   | 0:00 - 1:00 #<br>01.10<br>01.10<br>0.00 - 1:00 # | 0:00 - 1:00 ===<br>C1, Ri<br>Abourt |                                |         |         |         |             |                         |                                       |                          |
| Bruno Aldik<br>Administrateur                                                                                                    |                                                         |                   | 0:00 - 1:00:2<br>C1, N<br>Absert                 |                                     |                                |         |         |         |             |                         |                                       | 9.171                    |
| Temps prein<br>Toh - 37.56                                                                                                    |                                                         |                   | 0:00+1:00# @                                     |                                     |                                |         |         |         |             |                         |                                       |                          |
| Bruno Aldik<br>Temps plein<br>106- 37.5h                                                                                                    |                                                         |                   | 0:00 - 1:00 #<br>C1, fg<br>Absent                |                                     |                                |         |         |         |             |                         |                                       | 5.5h<br>122,8            |
| Christian Michaud                                                                                                    |                                                         |                   | 0.00 - 1:00 II<br>C1. Ri<br>Absent               |                                     |                                |         |         |         |             |                         |                                       | 2h<br>0,00 5             |
| 10: 10905 - Temps plein<br>105 - 40h                                                                                                    |                                                         |                   | 0:30 - 1:00<br>C1, RI<br>Absent                  |                                     |                                |         |         |         |             |                         |                                       |                          |
| Christine Pachford                                                                                                    | Jennifer Zappa - 552 Oh<br>Temps partiel<br>10h - 37.5h | mai 2007          |                                                  |                                     |                                |         |         |         |             | 0h /40h<br>0,00 \$      |                                       | 05                       |
| ID: 22365 - Temps plein                                                                                                    | 🚊 Culsine 💼 Superviseur                                 |                   |                                                  |                                     |                                |         |         |         |             |                         |                                       | 0,00 :                   |
| 2 Claudia Hamilton                                                                                                    | Roxane Payet Oh<br>Temps plein                          |                   |                                                  |                                     |                                |         |         |         |             | 0h /40h<br>0,00 \$      |                                       | 6h                       |
| Gestionnaire<br>ID: 100 - Temps plein<br>10h - 25h - Je suis à l'école                                                                                                    | ND - 37.5h                                              | mai 2008          |                                                  |                                     |                                |         |         |         |             |                         |                                       | 103,5                    |
| David Genest                                                                                                    | Christine Rashford - 22365 Dh                           |                   |                                                  |                                     |                                |         |         |         |             | 0h /40h                 |                                       | Oh                       |
| Total des heures planifiées                                                                                                    | O m Temps plein<br>ND - ND                              | nov. 2009         |                                                  |                                     |                                |         |         |         |             | 0,00 5                  | 2.8h                                  | 144.                     |
| Total des heures en temps sup.                                                                                                    | Recherche avancée                                       |                   |                                                  |                                     |                                |         |         | Annuler | Confirmer I | la sélection            | 2h                                    | 11.5                     |
| Coût de main d'oeuvre total                                                                                                    | 304.5 390.5                                             |                   | 303 5                                            |                                     | 04.2                           | 2       | (54.5   | 2       | e. 10       |                         | 58 S                                  | 2 07                     |

#### 

#### Appuyez sur Confirmer la sélection

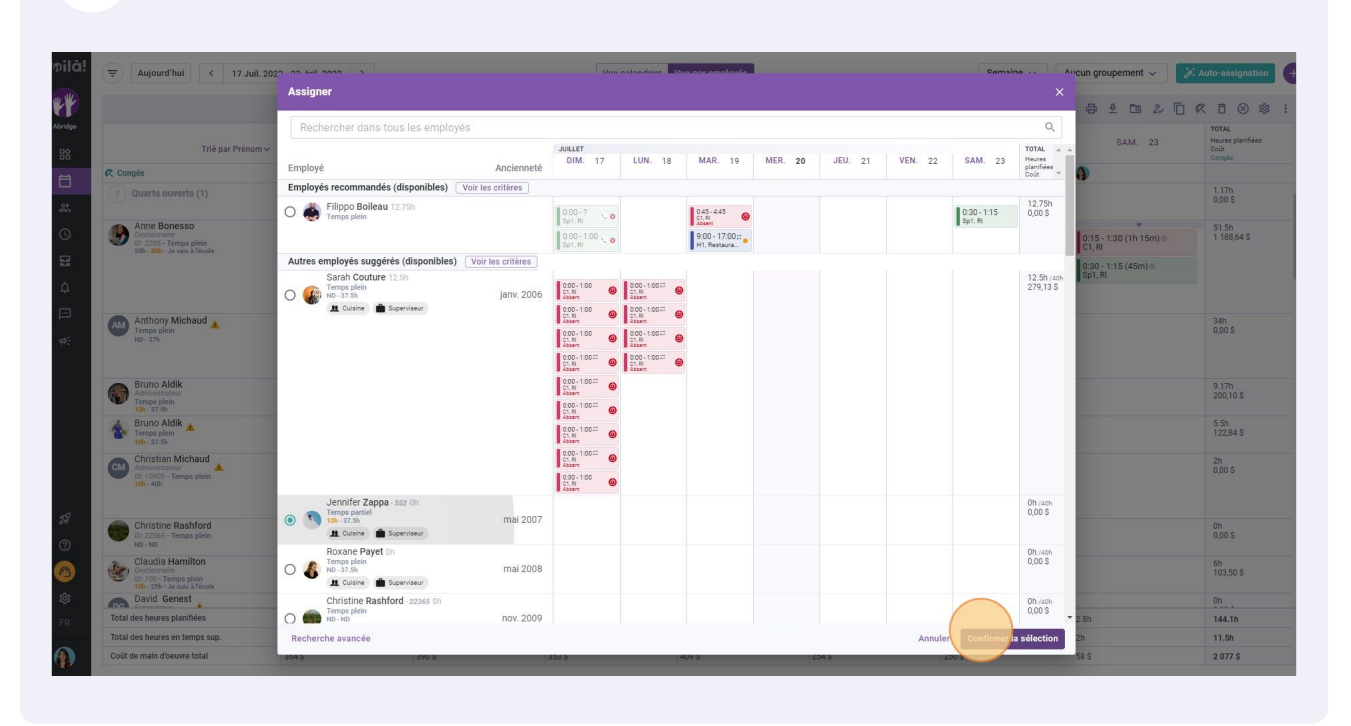